## TOM出版

## Web クリエイター能力認定試験(HTML4.01 対応) <上級> 公認テキスト&問題集 改訂 3 版

## Windows XP 用補足資料

「Web クリエイター能力認定試験(HTML4.01 対応) <上級> 公認テキスト&問題集 改訂 3 版」(型番:FPT1305)は、 Windows Vista/7環境で学習する場合の操作手順を掲載しています。Windows XP環境で学習する場合の操作手順の違い については、次のとおりです。

| 頁    | 章            | 見出し                 | 学習時の注意事項                                                                                                    |
|------|--------------|---------------------|----------------------------------------------------------------------------------------------------|
| P.3  | 本書をご利用いただく前に | 7 添付「データCD-ROM」について | 「◆セットアップ方法」の操作手順②<br>Windows XP ではこの操作は必要ありせん。<br>《自動再生》ダイアログボックスが表示されないので、<br>そのまま③に進みます。                        |
| P.4  | 本書をご利用いただく前に | 7 添付「データCD-ROM」について | 「STEP UP セットアッププログラムが起動しない場合」<br>の操作手順②<br>《コンピュータ》を《マイコンピューター》に読み替えてく<br>ださい。                                    |
| P.5  | 本書をご利用いただく前に | 7 添付「データCD-ROM」について | 「◆コピー先の場所」の説明文<br>《ドキュメント》を《マイドキュメント》に読み替えてくださ<br>い。(2 か所)                                                        |
| P.5  | 本書をご利用いただく前に | 7 添付「データCD-ROM」について | 「STEP UP 再セットアップの留意点」の操作手順②<br>《ドキュメント》を《マイドキュメント》に読み替えてくださ<br>い。                                                 |
| P.5  | 本書をご利用いただく前に | 8 Windowsの設定        | 操作手順③~④を次の手順に置き換えて操作してください。<br>③《デスクトップの表示とテーマ》をクリックします。<br>④《フォルダオプション》をクリックします。<br>《フォルダオプション》ダイアログボックスが表示されます。 |
| P.26 | HTML の記述     | 2 学習の進め方            | 「3 問題を解く」の操作手順②<br>《ドキュメント》を《マイドキュメント》に読み替えてくださ<br>い。                                                             |
| P.27 | HTML の記述     | 2 学習の進め方            | 「3 問題を解く」の操作手順③<br>《ドキュメント》を《マイドキュメント》に読み替えてくださ<br>い。                                                             |